Converting color PDFs to grayscale may improve performance and reduce memory usage when used on the iPad.

#### **Open Automator from the applications->utilities** folder then choose Workflow

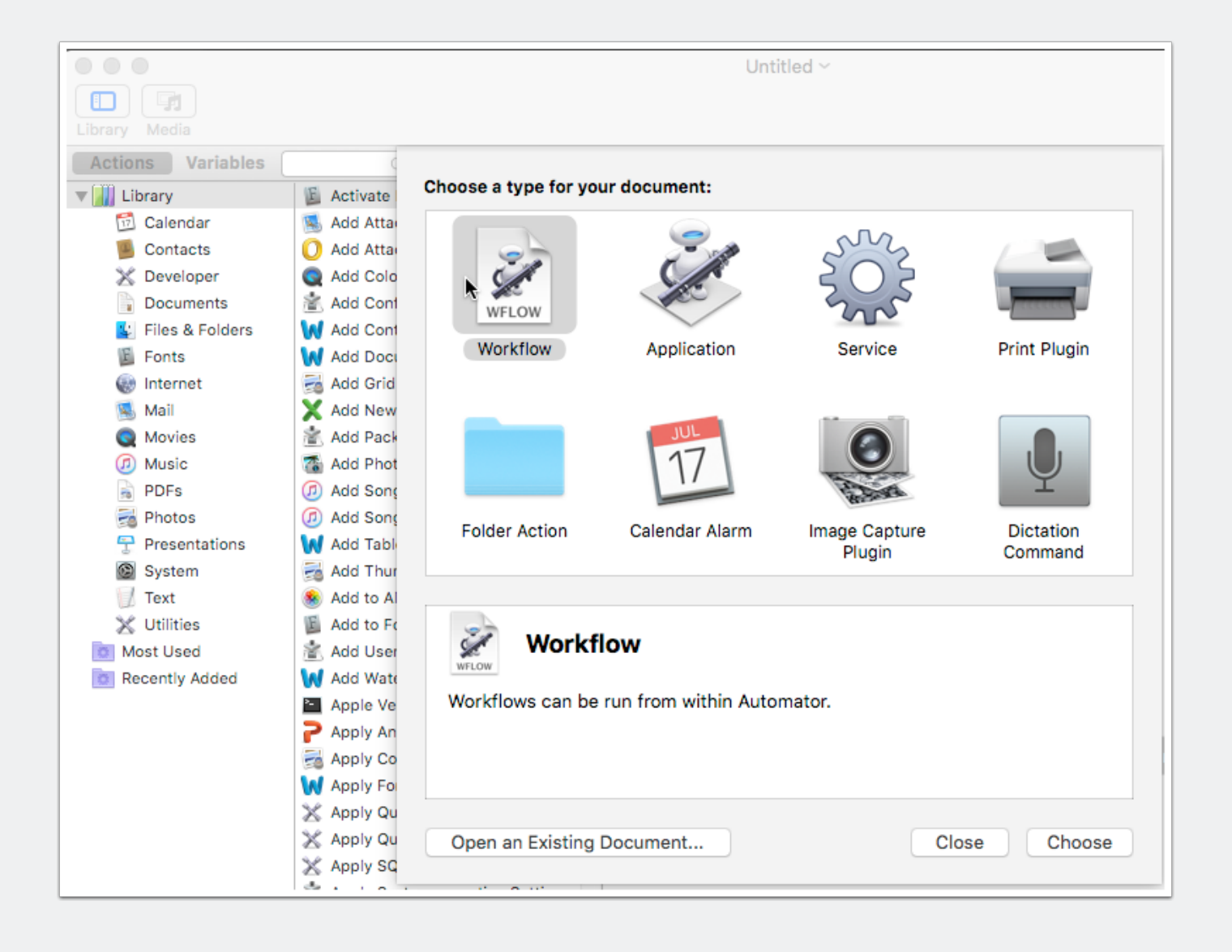

#### Choose Files & Folders and drag Ask for Finder Items to the right pane of the window

|                   |                                      | Untitled ~  |
|-------------------|--------------------------------------|-------------|
|                   |                                      |             |
| Library Media     |                                      | Record Step |
| Actions Variables | Q Name                               |             |
| V III Library     | 🐇 Ask for Finder Ite                 |             |
| 🔂 Calendar        | 🛞 Ask For Servers                    |             |
| Contacts          | Connect to Servers                   |             |
| 💥 Developer       | 💺 Copy Finder Items                  |             |
| Documents         | 💺 Create Archive                     |             |
| 💺 Files & Folders | 💺 Duplicate Finder Items             |             |
| E Fonts           | 💺 Eject Disk                         | _           |
| Internet          | 💺 Filter Finder Items                |             |
| 🕵 Mail            | 💺 Find Finder Items                  |             |
| Movies            | 💺 Get Folder Contents                |             |
| Ø Music           | 😰 Get Selected Finder Items          |             |
| PDFs              | 💺 Get Specified Finder Items         |             |
| notos 🛃           | Get Specified Servers                |             |
| 🕆 Presentations   | 💺 Label Finder Items                 |             |
| System            | 💺 Mount Disk Image                   |             |
| 🕖 Text            | 👪 Move Finder Items                  |             |
| 💥 Utilities       | Move Finder Items to Trash           |             |
| 🔯 Most Used       | 💺 New Aliases                        |             |
| Recently Added    | 💺 New Disk Image                     |             |
|                   | 💺 New Folder                         |             |
|                   | 💺 Open Finder Items                  |             |
|                   | 💺 Rename Finder Items                |             |
|                   | 💺 Reveal Finder Items                |             |
|                   | Set Application for Files            |             |
|                   | 💺 Set Folder Views                   |             |
|                   | 😰 Set Spotlight Cos for Finder Items |             |
|                   | 💺 Set the Desktop Picture            |             |

#### Check Allow Multiple Selection and drag Copy Finder Items to the right hand pane below Ask for Finder Items

Set the To: popup to the destination folder where you want the copied/altered files to go. Check Replacing existing files.

|                                                                                                    |                                                                                                    | 🖗 gray tone conversion 🗸                                                                                                    |                      |
|----------------------------------------------------------------------------------------------------|----------------------------------------------------------------------------------------------------|----------------------------------------------------------------------------------------------------|----------------------|
|                                                                                                    |                                                                                                    |                                                                                                    |                      |
| Library Media                                                                                                    |                                                                                                    | 1                                                                                                    | Record Step Stop Run |
| Actions Variables                                                                                                    | Q Name                                                                                                    | T T Ack for Finder Itoma                                                                                                    | ×                    |
| 🔻 📶 Library                                                                                                    | E Activate Fonts                                                                                                    | Ask for Finder items                                                                                                    | <u>^</u>             |
| Calendar         Contacts         Developer         Documents         Files & Folders         Fonts         Internet         Mail         Movies         Music         PDFs | <ul> <li>Add AttachmenFront Message</li> <li>Add Attachmentiook Messages</li> <li>Add Color Profile</li> <li>Add Configuration Profiles</li> <li>Add Content toord Documents</li> <li>Add Documentord Documents</li> <li>Add Grid to PDF Documents</li> <li>Add Grid to PDF Documents</li> <li>Add New Sheet to Workbooks</li> <li>Add Packagesst-Install Scripts</li> <li>Add Photos to Album</li> <li>Add Songs to iPod</li> </ul> | Prompt: Choose a Finder Item:<br>Start at: Desktop<br>Type: Files<br>Copy Finder Items<br>To: Desktop<br>Results Options<br>Results Options | X                    |

#### Choose PDFs and drag Apply Quartz Filder to PDF Documents under the Copy Finder Items in the right hand pane

Choose Gray Tone as the Filter. This will make the files grayscale

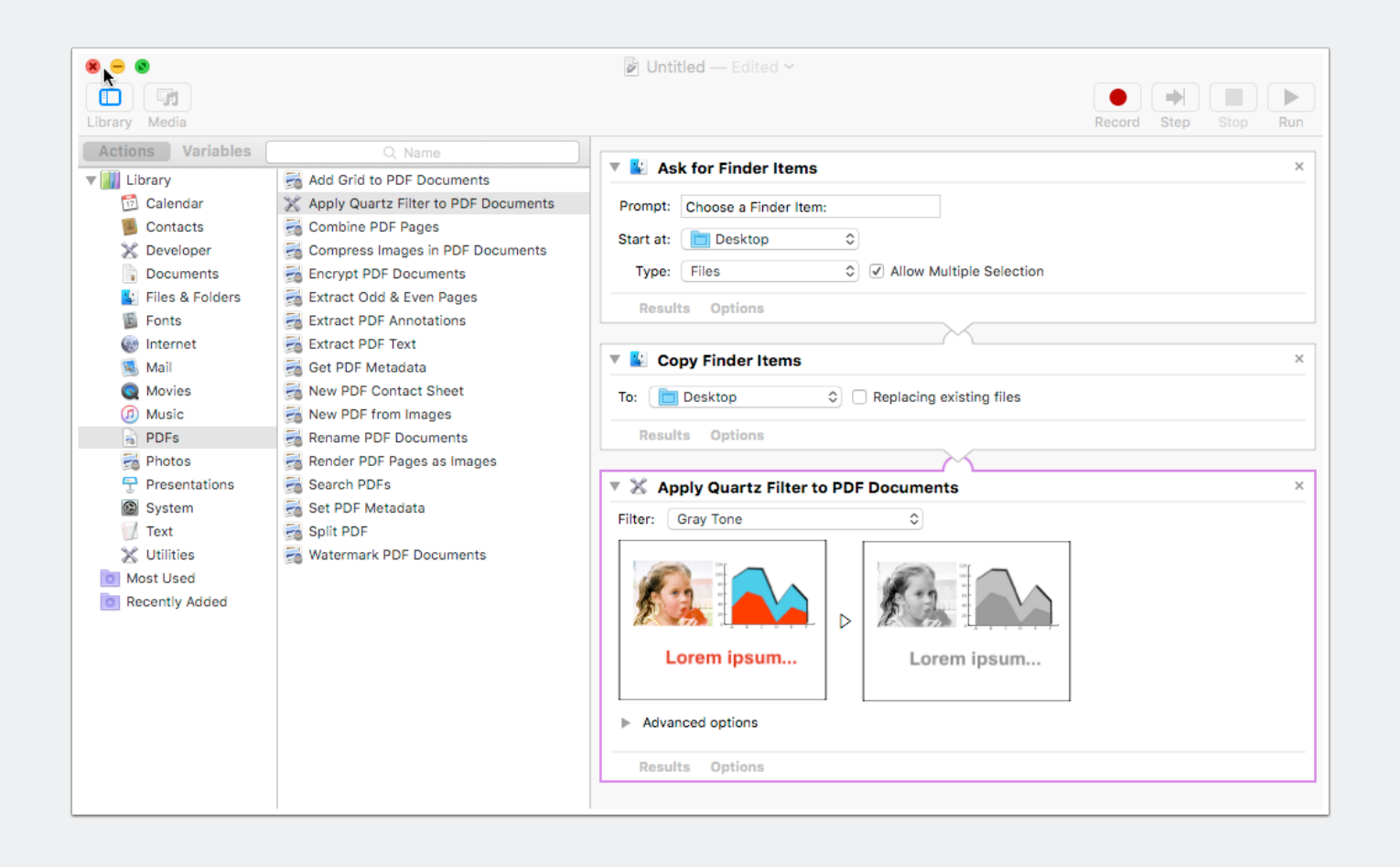

### Choose PDFs and add another Apply Quartz Filter to PDF documents to the right pane

Press the Advanced options arrow

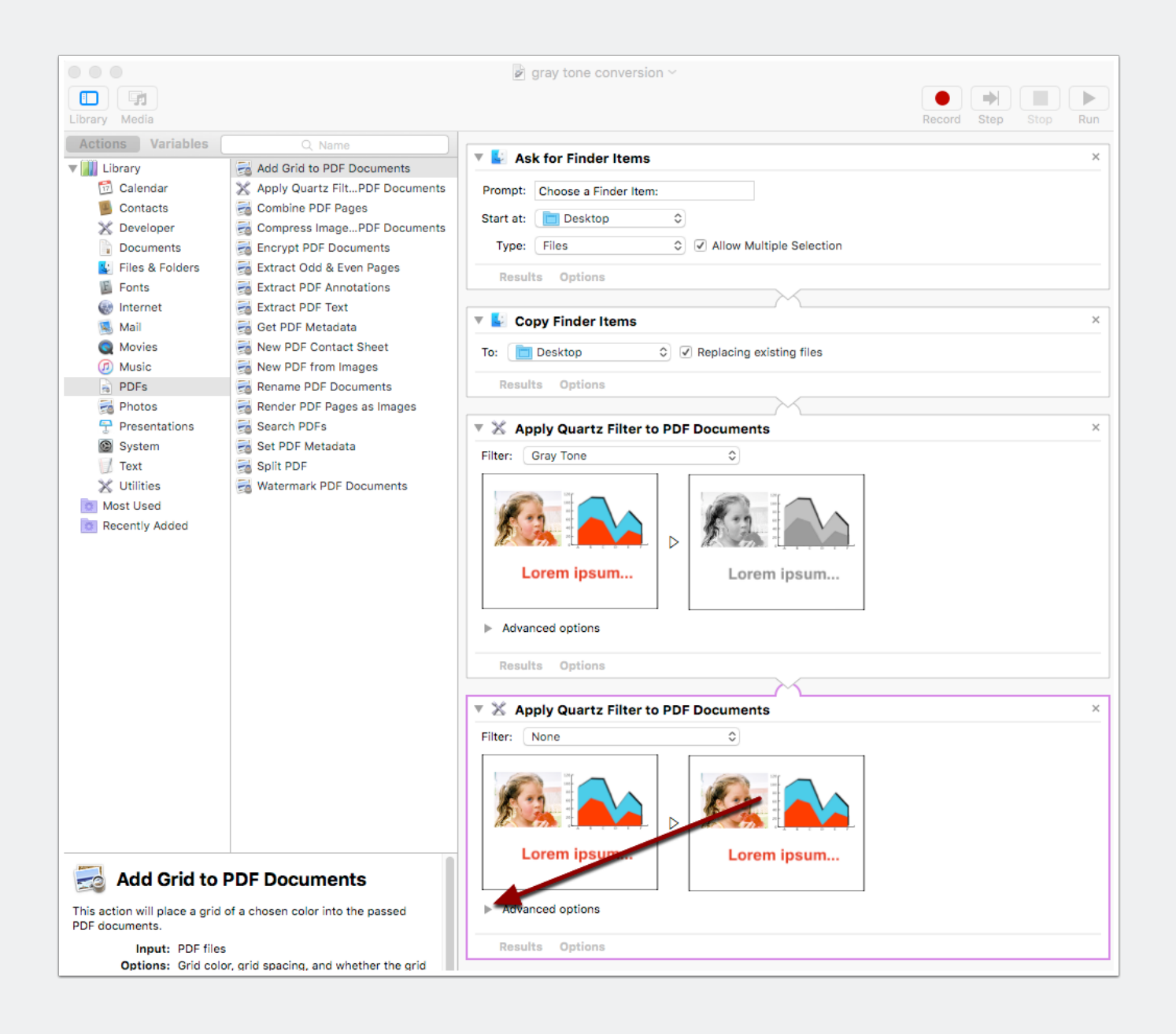

### Click the downward arrow on the right and choose duplicate filter

| Apply Quartz Filter to PDF Documents      | ×       | м          |
|-------------------------------------------|---------|------------|
| Filter: Choose filter from the list below |         | Λ          |
|                                           |         | M          |
|                                           |         | N          |
|                                           |         | M          |
| Lorem ipsum Lorem ipsum                   |         |            |
|                                           |         | 1          |
| Advanced options                          |         | 1          |
|                                           |         | 1          |
| ▶ Blue Tone                               | •       | 1          |
| Create Generic PDEX-3 Document            |         | 1          |
|                                           | 0       |            |
| ▶ Gray Tone                               | 0       |            |
| ▶ Lightness Decrease                      | 0       |            |
| ▶ Lightness Increase                      |         |            |
| ▶ Reduce File Size                        | Duplica | ate Filter |
|                                           |         |            |
| Results Options                           | Unlock  |            |
|                                           |         |            |

#### Open the filter copy left arrows and set the Resolution to 144 DPI

| 🔻 🕅 Apply Quartz Filte                                                 | r to PD   | F Documents   | × |
|------------------------------------------------------------------------|-----------|---------------|---|
| Filter: Choose filter from the                                         | e list be | low           |   |
| Lorem ipsum                                                            |           | Lorem ipsum   |   |
| <ul> <li>Advanced options</li> <li>Reduce File Size Coption</li> </ul> | /         |               | 0 |
| ▼Image Sampling                                                        |           |               | 8 |
| Scale:                                                                 |           | %             |   |
| Resolution:                                                            | 144       | Pixels / inch |   |
| Max:                                                                   | 512       | Pixels        |   |
| + -                                                                    |           |               | ? |

### Double-click the name and rename it to 144 DPI or any name you choose

| 144 DPI         | • |
|-----------------|---|
| ▼Image Sampling | 8 |
| - · · · · ·     |   |

### Close the Advanced options by clicking the left arrow and choose 144DPI from the Filter: popup

Now the 144 DPI filter will reduce the resolution of the files.

| Apply Quartz Filter to PDF Documents | × |
|--------------------------------------|---|
| Filter: 144 DPI                      |   |
|                                      |   |
| Lorem ipsum Lorem ipsum              |   |
| Advanced options                     |   |
| Results Options                      |   |

### To process a bunch of files, choose Run from the top right of the window

You will be prompted to find and select the PDF files you want to process (shift-click to select multiple files). After processing, the copied files will appear in the To: destination